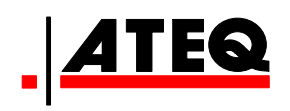

# VT30 TPM SERVICE TOOL

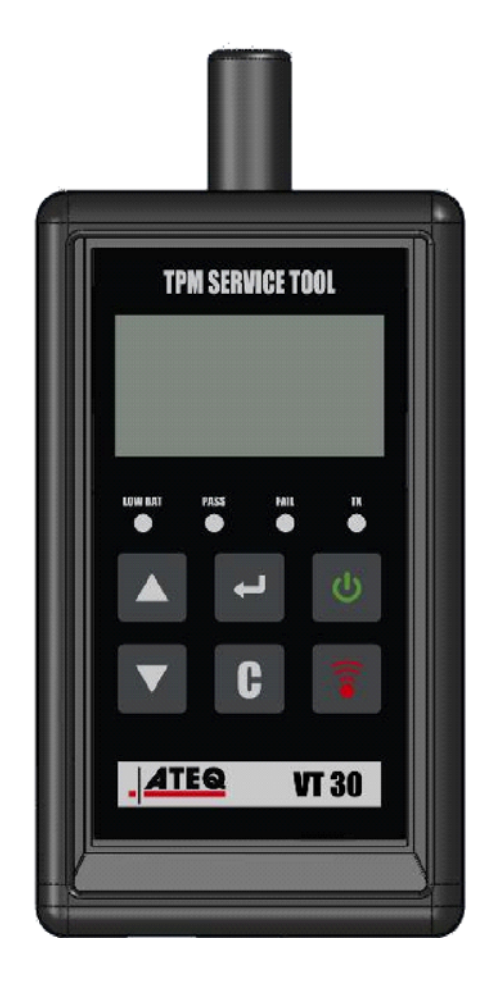

VT30

<u>Klantenservice</u> 1-888-621-TPMS 1-888-621-8767

Versie: MJC-1409-NL2

QRG3814d

### INHOUDSOPGAVE

### **Deel A - ALGEMENE BESCHRIJVING**

- A1 Voorzijde pagina 3/10
- A2 Voeding pagina 4/10
- A3 USB-connector pagina 4/10

### **Deel B - HET INSTRUMENT UPDATEN**

- B1 WebVT-software installeren pagina 5/10
- B2 Boot-modus van VT30 pagina 5/10
- B3 Het instrument updaten pagina 6/10

### Deel C - SENSOR(EN) TRIGGEREN

- C1 Een TPM-sensor testen pagina 7/10
- C2 Beschrijving van resultaten pagina 9/10

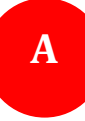

### **DEEL A - ALGEMENE BESCHRIJVING**

Dit instrument is bedoeld om op voertuigwielen gemonteerde slimme ventielen te activeren voor het uitlezen van gegevens om deze aan de hand van hun identificatiegegevens te controleren.

Het instrument is verbonden met de slimme ventielen om technici te helpen bij het onderhouden van de bandenspanningscontrolesystemen (TPMS, Tire Pressure Monitor Systems). VT30 kan alle bekende sensoren triggeren.

### A1 - VOORZIJDE

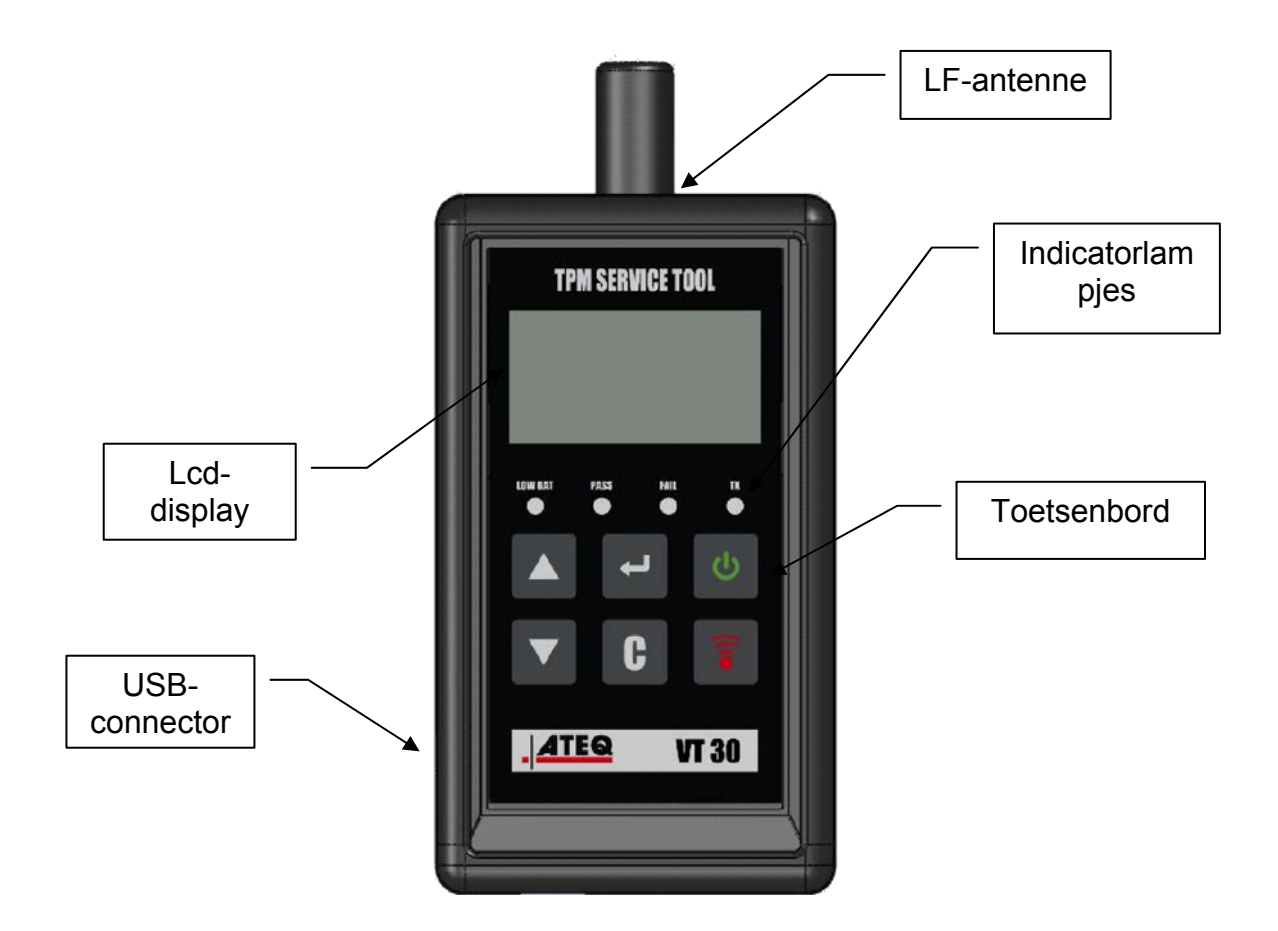

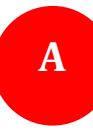

### A2 - VOEDING

Het VT30-toestel werkt met een standaard- of herlaadbare accu van het type 6LF22 / 6LR61 van 9 volt.

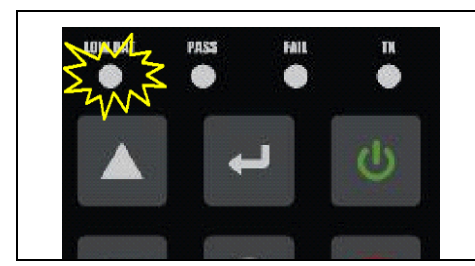

Vervang de accu of laad de herlaadbare accu op wanneer het lampje voor laag accuniveau knippert.

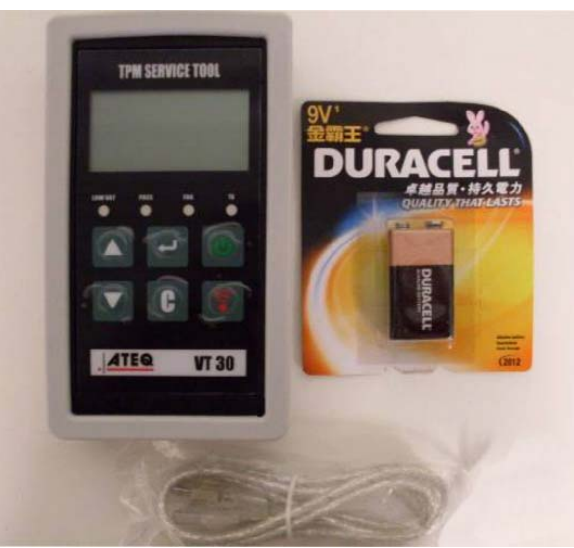

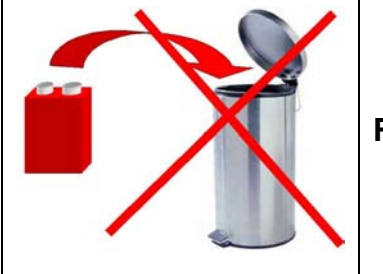

Recycleer accu's en gooi ze niet in de vuilnisbak.

### A3 - USB-CONNECTOR

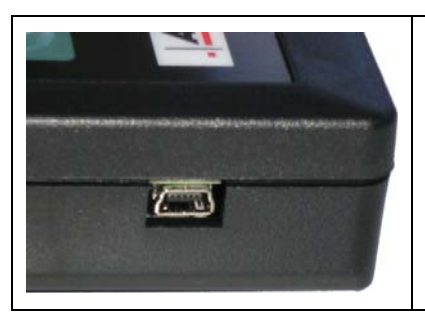

Via de **USB**-aansluiting kunnen met de **WebVT**-software firmware-updates op het instrument worden geïnstalleerd (alleen in boot-modus, zie hieronder). De resultaten van de TPM-sensor kunnen met deze software ook worden afgedrukt.

### **DEEL B - HET INSTRUMENT UPDATEN**

Om het instrument te updaten, moet de WebVT-software op uw pc worden geïnstalleerd.

#### **B1 - WEBVT-SOFTWARE INSTALLEREN**

#### 1) Sluit het TPMS-instrument op de USB-poort aan en zet het instrument AAN.

**2)** Plaats de bij het instrument meegeleverde cd in uw pc en klik op het **WebVT**-pictogram om het programma te starten.

**3)** Er verschijnt een scherm met de melding "**Welcome to the Install Shield Wizard for WebVT**" (Welkom bij de Install Shield Wizard voor WebVT). Klik op "**Next >**" (Volgende >).

4) Er verschijnt een scherm om de doellocatie te kiezen, klik op "Next >" (Volgende >).

- 5) Volg de instructies totdat het scherm met de knop "Finish" (Beëindigen) verschijnt.
- 6) Klik op "Finish" (Beëindigen) wanneer de WebVT-installatie is voltooid.

**Opmerking:** raadpleeg uw dealer voor de beschikbaarheid en prijs indien u de jaarlijkse updatesoftware wilt bestellen (onderdeelnummer).

#### **B2 - BOOT-MODUS VAN VT30**

Om het instrument met de WebVT-software te updaten, moet u de VT30 in boot-modus zetten.

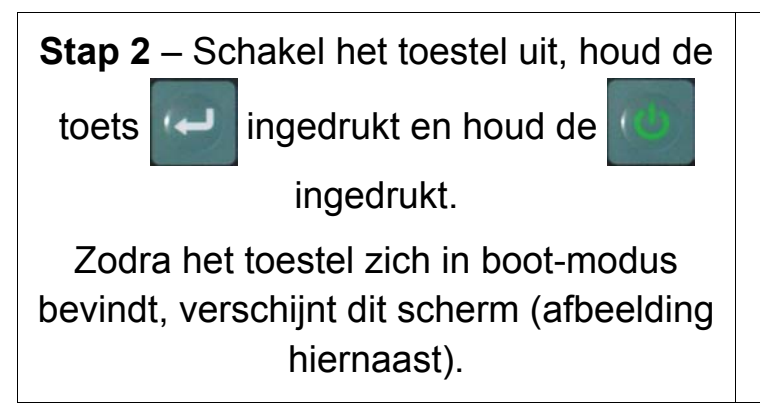

BOOT 0/01/0/084 V1. 04 USB : DISCONNECTED S/N: K300-14000

*Opmerking*: druk op de toets **C** om deze modus te verlaten.

#### **B3 - HET INSTRUMENT UPDATEN**

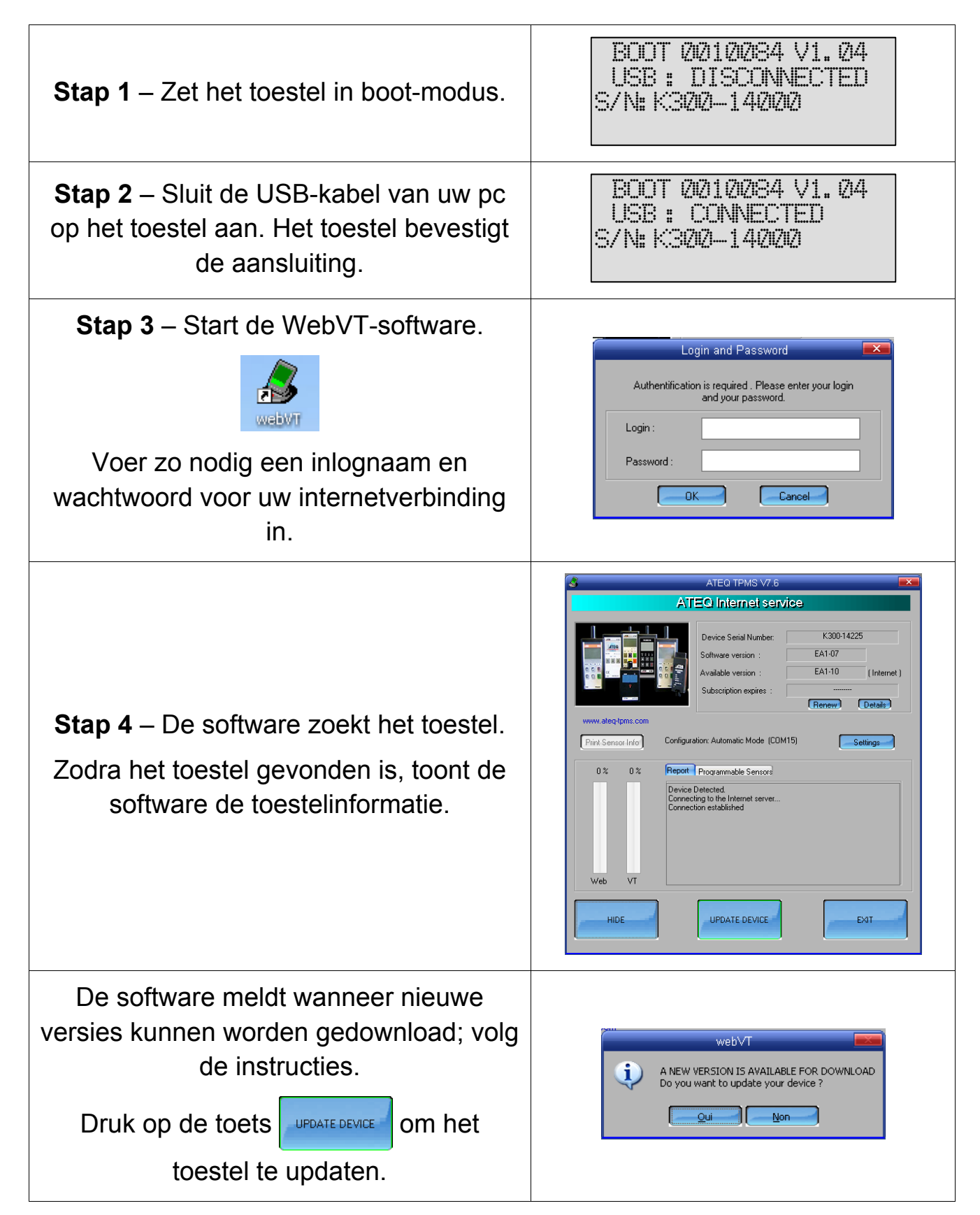

## **DEEL C - SENSOR(EN) TRIGGEREN**

### **C1 - EEN TPM-SENSOR TESTEN**

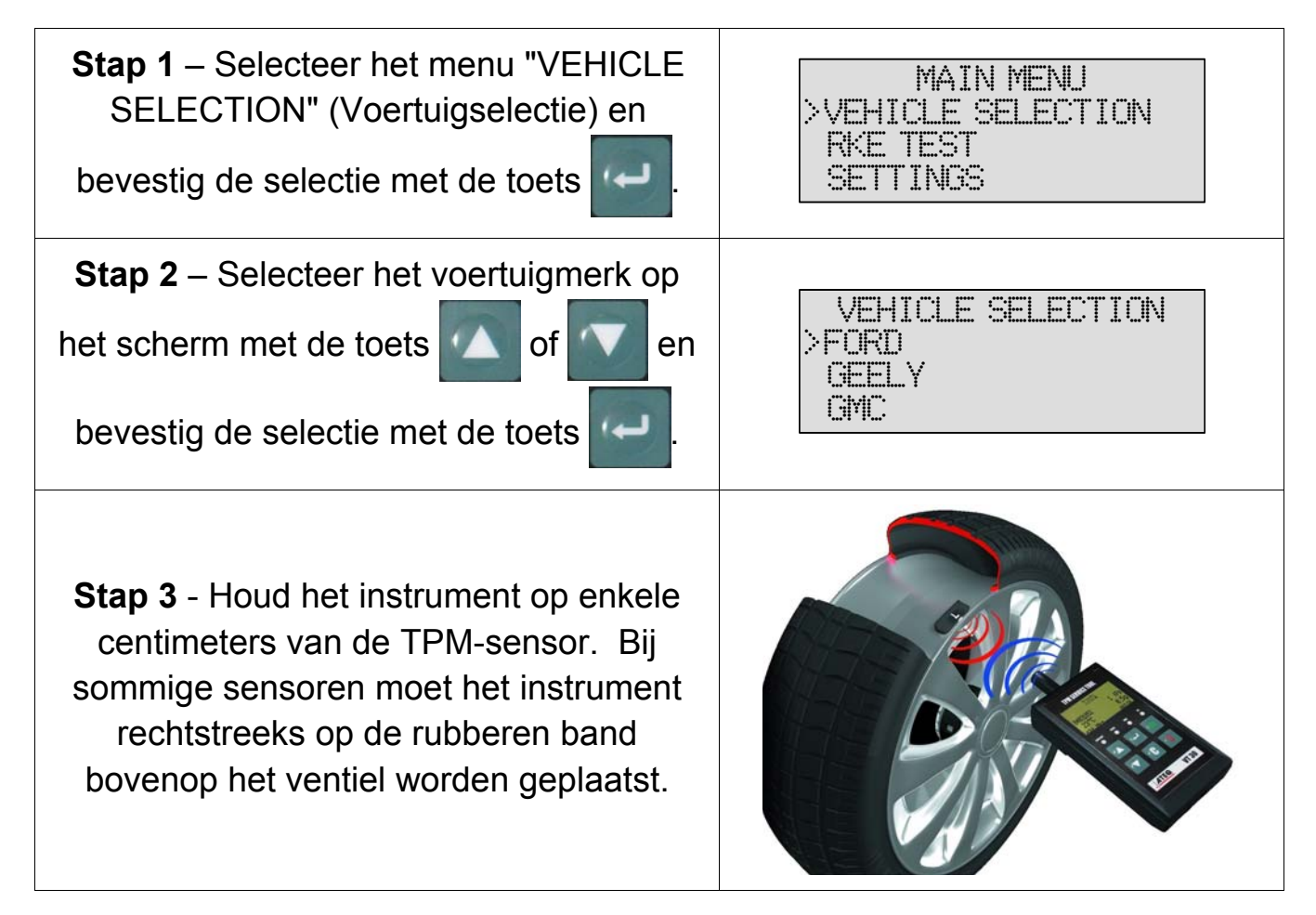

**Opmerking:** Sommige sensoren zijn aan het wiel vastgemaakt en kunnen zich 180° tegenover het ventiel bevinden. (Zie handleiding)

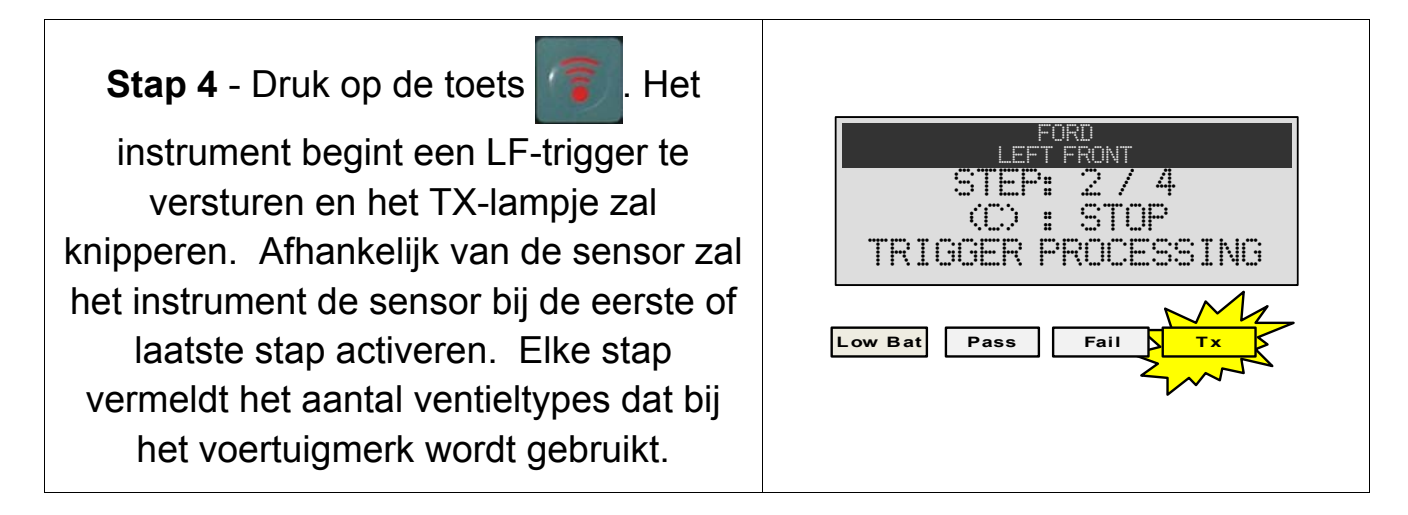

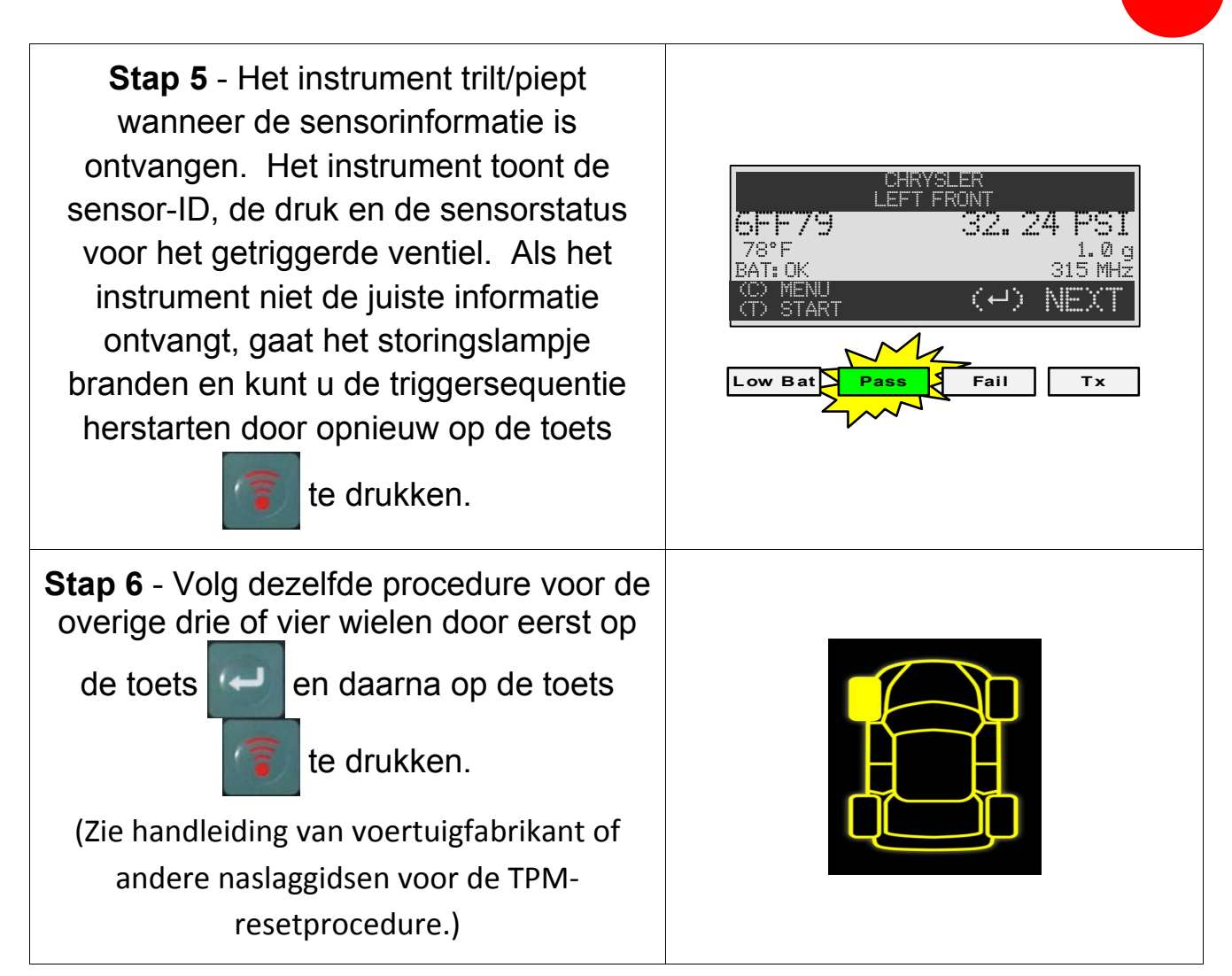

### **C2 - BESCHRIJVING VAN RESULTATEN**

De onderstaande afbeelding is een voorbeeld van een resultaat van ventielgegevens:

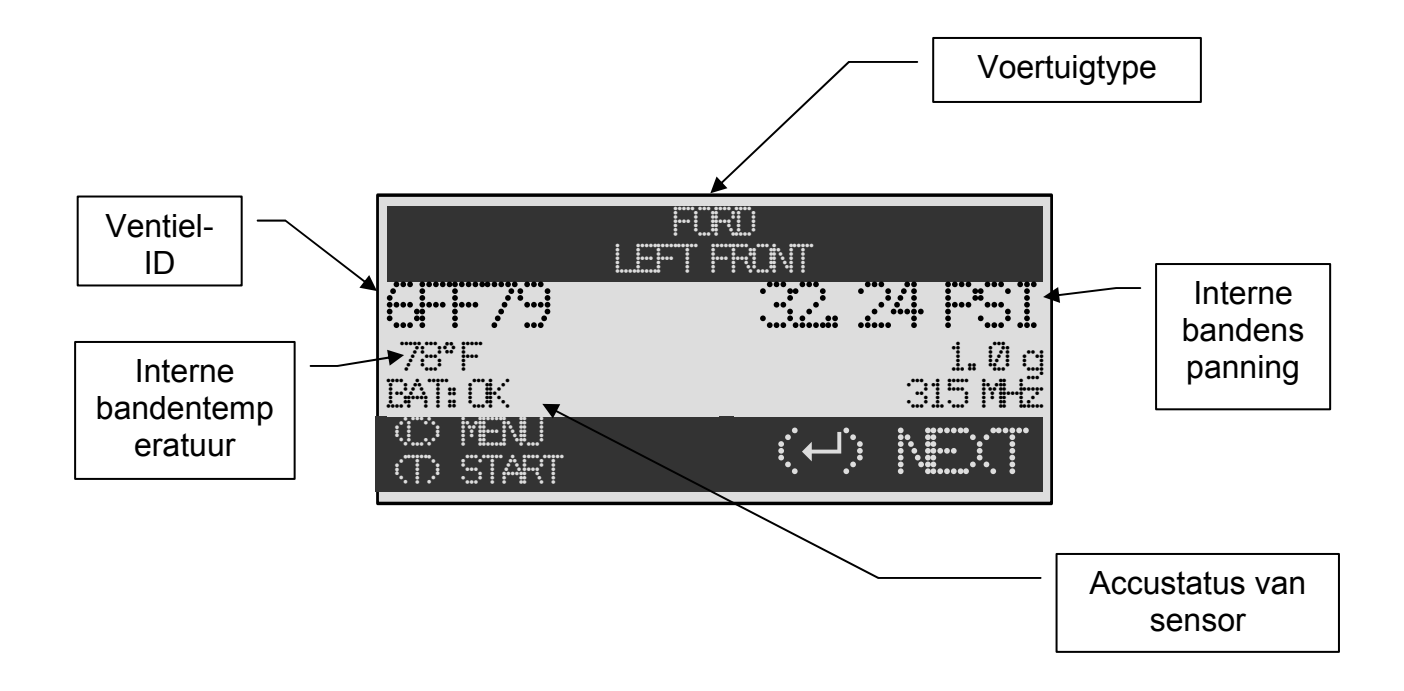

**Opmerking:** De VT30 identificeert de doorgezonden sensorinformatie. Niet alle sensoren zenden alle getoonde informatie door.

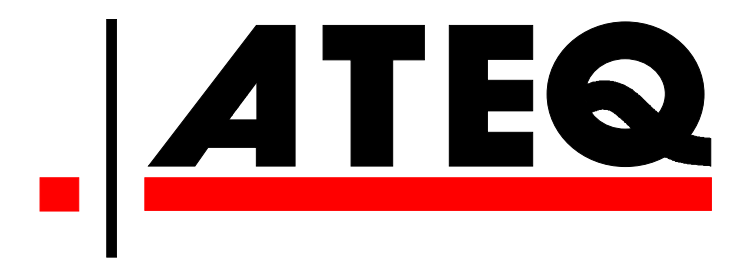

VS: www.ateqtpm.com

Europa: www.ATEQ-tpms.com